## Set up Internet Connection of FLET'S Hikari Next

\* Windows Vista screen images

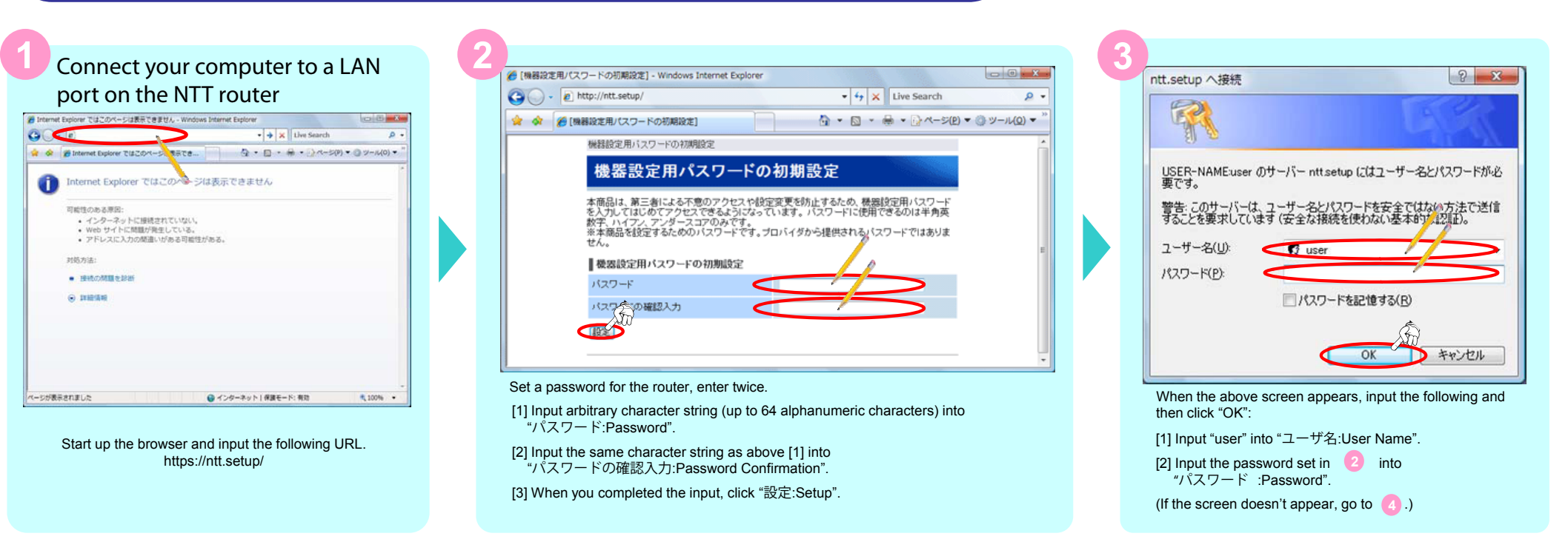

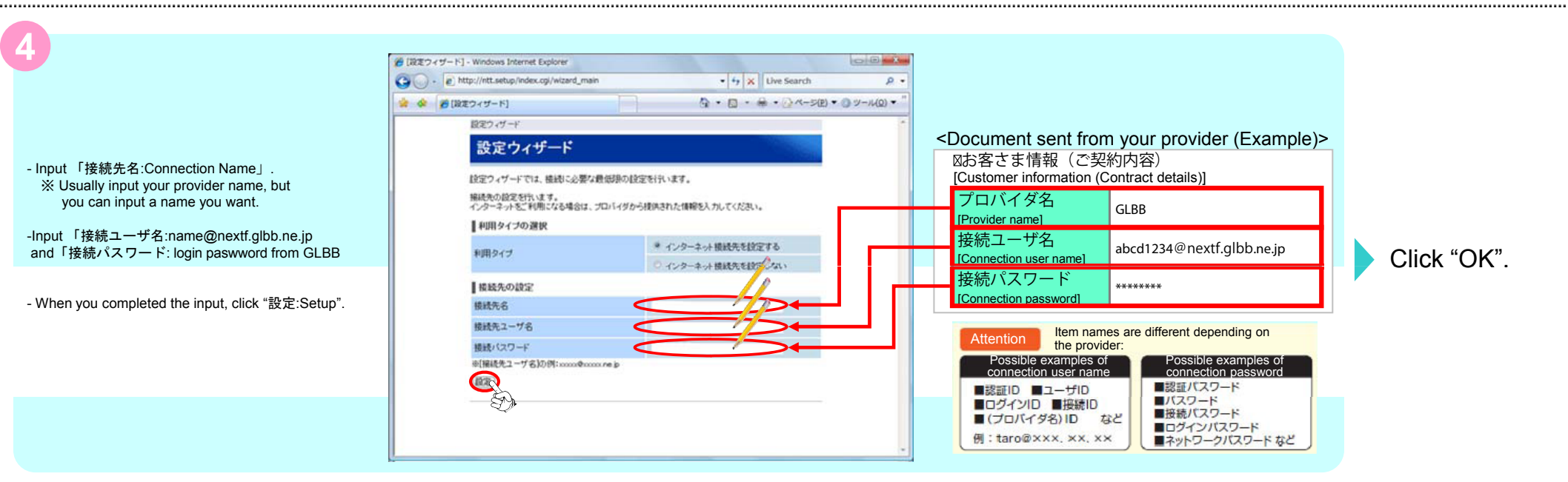

This completes the Internet Connection Setup.